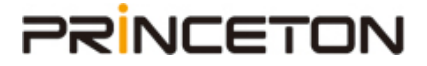

Drobo 機能紹介

# **Drobo DR**

※本書に記載の内容は予告なく変更する場合がありますので予めご了承ください。

Rev.3.1

### 目次

| 1) Drobo DR とは              | 3  |
|-----------------------------|----|
| 2)Drobo DR に必要な要件           | 4  |
| 3)Drobo DR を使用する前に確認・行うこと   | 4  |
| 4) Drobo をターゲットとして設定する      | 5  |
| 5) Drobo をソースとして設定する        | 6  |
| 6)Drobo DR を開始する            | 8  |
| 同期が失敗する主な原因:                | 8  |
| 7)Drobo DR を停止する            | 9  |
| 8)サマリーログを確認する               | 9  |
| 同期のログを保存する                  | 10 |
| 9)ソース側の Drobo DR を無効にする     | 10 |
| 10) ターゲット側の Drobo DR を無効にする | 11 |

### 1) Drobo DR とは

Drobo DR とは、Drobo 内に保存した文書や画像などのデータを、別のもう1台の Drobo 内に複製することができる拡張機能です。この機能では、ネットワークを介して、ターゲ ット(データの複製先となる Drobo)にソース(データの複製元となる Drobo)からの 複製データを簡単に作成することができるので、別の場所に最新の複製データを確保し ておくことで、予期せぬ災害等からデータを守ることができます。

初回の複製データ作成完了後は、前回バックアップ時からの変更点だけを更新する(差分 バックアップ)のため、迅速で効率的なデータ複製が可能です。

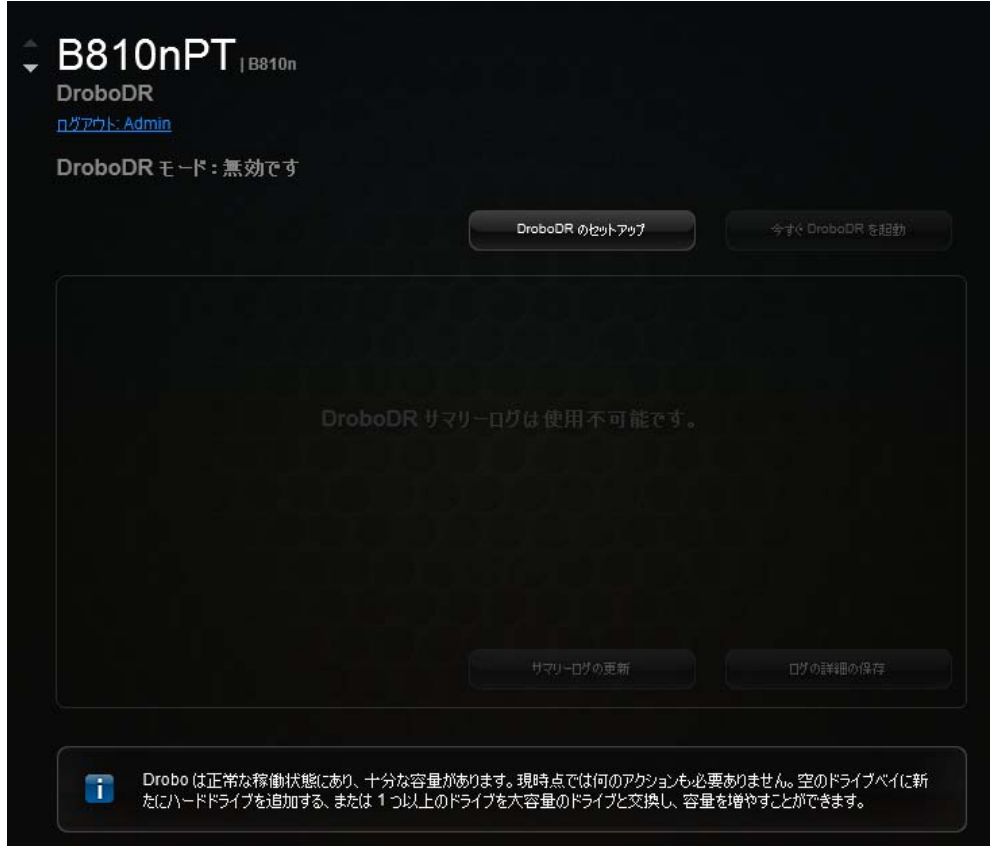

※画面は Drobo B810n のものです

### 2) Drobo DR に必要な要件

- ・対応機種: Drobo 5N2 および Drobo B810n
- ・必要台数:同じ機種の Drobo 2 台
   ※ターゲットとソースの Drobo はそれぞれ同じ機種である必要があります。
   Drobo 5N2→Drobo B810n のような、異なる機種間で Drobo DR の機能を使うことはできません。
- ・ターゲットの Drobo の空き容量が、少なくともソースの使用容量よりも大きいこと
- ・ Drobo Dashboard のバージョン: 3.1.1 以上
   Drobo 5N2 のファームウェアバージョン: 4.0.0 以上
   Drobo B810n ファームウェアバージョン: 3.5.12 以上であること
   ※上記のバージョンは、本書作成時での最新バージョンです。

### 3) Drobo DR を使用する前に確認・行うこと

- Drobo DR をサポートしている Drobo Dashboard がインストールされていること、 および最新のファームウェア※を適用していることを確認してください。
   (※前述の Drobo DR に必要な要件をご参照ください。)
- 2. Drobo Dashboard を開き、使用している Drobo が、同じネットワーク内にあること を確認してください。
- Dashboard 上で、ソースとして使用する Drobo とターゲットとして使用する Drobo が表示されていることを確認してください。
   ※互いの IP アドレスまたはホスト名 (ホスト名とは Drobo 本体に割り当てられた名 前のことを意味しています。)を認識しているか確認してください。これは、ソースと ターゲットの Drobo それぞれが同じサブネット上にあり、サブネットマスクが一致 していることが必要であるためです。
- 4. 以下の点に注意し、Administrator(管理者)のアカウントを作成してください。
  ① ソースとターゲットの両方で同じ ID とパスワードを使用してください。
  ② ID は英数字のみを使用してください。
  ※本項目を行わないと、ターゲット側の Drobo DR を無効に(P.10 参照)した後に ログインすることができなくなります。
- 5. Administrator として、使用する Drobo2 台にそれぞれログインしてください。

### 4) Drobo をターゲットとして設定する

Drobo をターゲットとして設定すると、ソースからの複製データを受け取ることができ るようになります。ターゲットの Drobo は複製データ受け取り専用として使用すること を推奨しております。以下の手順に従って設定してください。

なお、ターゲットの Drobo 内にあるデータは全て失われます。

- 1. Drobo Dashboard を開き、ターゲットとして設定したい Drobo を選択して「Drobo DR」をクリックしてください。
- 2. Drobo DR のページが開きます。「Drobo DR のセットアップ」のボタンをクリック してください。
- 3. 表示されたウインドウで「ターゲットとして同期化」をクリックしてください。
- 確認メッセージが表示されます。ターゲットの Drobo 内のデータが空であることを 確認して、「はい」をクリックしてください。
- 5. 以下の画面が表示されます。下図赤枠内のパスワードに、ログイン時に使用したパス ワードを入力してください。

| DroboDR のセットア               | ップ                 | droĐo             |
|-----------------------------|--------------------|-------------------|
| <ul> <li>() 無効です</li> </ul> | ● ソースとして同期化        | ● ターゲットとして同期<br>化 |
|                             |                    |                   |
| パスワード                       |                    |                   |
| パスワードの確認                    |                    |                   |
| (ソースとターゲット Drobo の)         | パスワードは一致する必要があります) |                   |
| - IP 設定                     |                    |                   |
|                             |                    |                   |
|                             | を用たれます)            |                   |
|                             |                    |                   |
| 開始時間 (ホストのロー)               | bルタイム)             | 時間間隔(時間)          |
|                             |                    |                   |
|                             | ок                 | *10212/1          |
|                             |                    |                   |

- 6. 「OK」のボタンをクリックしてください。これでターゲットの設定は完了です。
- Drobo DR の画面上部には「ターゲットとして同期化」と表示され、「Drobo DR を 開始する」のボタンが無効化されます。

※Drobo がターゲットとして設定されると、その Drobo の設定やアクセス共有、共有設定 ができなくなります。ソースからデータを同期させると、ターゲットはソースに存在する読 み取り専用の共有名を表示します。共有ステータスは RO(Read-Only)と表示されます。

| Mount | Share Name      | Status         |
|-------|-----------------|----------------|
| 0     | JoyLaptopbackup | Available (RO) |
| 0     | JoYSkywalker    | Available (RO) |
| 0     | Public          | Available (RO) |

### 5) Drobo をソースとして設定する

Drobo をソースとして設定すると、ターゲットとのデータ同期を行うことができるよう になります。以下の手順に従って設定してください。

- Drobo Dashboard を開き、ターゲットとして設定した Drobo を選択して、
   Drobo 設定 >ネットワーク をクリックし、表示された IP アドレスをメモしておいてください。
- 2. 「すべてのDrobo」をクリックし、ソースとして設定したいDroboを選択して「Drobo DR」をクリックしてください。
- 3. Drobo DR のページが開きます。「Drobo DR」のボタンをクリックしてください。
- 4. 表示された画面から「ソースとして同期化」をクリックしてください。
- 以下の画面が表示されます。次ページの図赤枠内のパスワードとパスワードの確認に、 ログイン時に使用したパスワード※を入力してください。(※ターゲットの Drobo で 入力したものと一致させる必要があります)

| DroboDR のセットアッ                                | Ĵ                 | droĐo             |
|-----------------------------------------------|-------------------|-------------------|
| <ul> <li>() 無効です</li> </ul>                   | ◎ ソースとして同期化       | O ターゲットとして同期<br>化 |
|                                               |                   |                   |
| パスワード                                         |                   |                   |
| パスワードの確認                                      |                   |                   |
| (ソースとターゲット Drobo の)የ                          | スワードは一致する必要があります) |                   |
| ☐ IP 設定                                       |                   |                   |
| <b>IP</b> アドレス                                |                   |                   |
| (ターゲット Drobo の検索に使                            | 用だれます)            |                   |
| ר גליב ארב ארב ארב ארב ארב ארב ארב ארב ארב אר |                   |                   |
| 開始時間(ホストのローカ                                  | ルタイム)             | 時間間隔(時間)          |
| 12 - :00                                      |                   | 24 🔻              |
|                                               | ок                | *p>1211           |

- 上図黄色枠内の IP アドレスに、ターゲットとなる Drobo の IP アドレス(前ページ 項目1にてメモしておいたもの)を入力してください。
   ※ソースは IP アドレスでターゲットを認識します。設定後にターゲットの IP アドレスが変更されると、同期は失敗します。
- 必要に応じて、「スケジュール」の項目から同期の開始時間および同期を行う時間の 間隔を設定してください。時間の間隔は2,4,6,8,12,24時間から選択すること ができます。なお、Drobo DR はソース側の Drobo からのみ設定できます。
   ※スケジュール設定された同期中にソースへの電源供給が遮断されるとデータの複 製も中断されます。次回のスケジュールで再び同期を行います。
- 8. 「OK」のボタンをクリックしてください。これでソースの設定は完了です。

### 6) Drobo DR を開始する

- 1. Drobo Dashboard を開き、「すべての Drobo」をクリックし、ソースとして設定されている Drobo を選択します。
- 2. 「Drobo DR」をクリックしてください。
- 「今すぐ Drobo DR を起動」ボタンをクリックします。
   ※このボタンが使えない場合は、ターゲットとして設定されている Drobo を選択して しまっているか、Drobo DR が使えない状態にあるか、Drobo に挿入した HDD が正し く認識されていない可能性があります。この Drobo を再びソースとして使えるように するには、P.4「Drobo をソースとして設定する」を参照してください。

※ソースがターゲットの認証を行っている間、Drobo DR ボタンはグレーアウトして使用 できなくなります。認証が成功すると同期が始まり、画面に「Drobo DR が進行中」と表示 されます。「今すぐ Drobo DR を起動」ボタンの表示は「現在の Drobo DR を停止」に変わ ります。同期が完了すると、ボタンの表示は「今すぐ Drobo DR を起動」に戻ります。 ※同期が失敗すると、「今すぐ Drobo DR を起動」ボタンは使えなくなります。その際はエ ラー内容をログでご確認ください。

#### 同期が失敗する主な原因:

同期が正しく行われているか定期的に Drobo Dashboard を確認するようにしてください。

- ・ターゲットのパスワードが、ソースのものと一致していない
- ・ターゲットの IP アドレスが、ソースの設定時に登録したものと一致していない
- ・ターゲットまたはソースがネットワークに繋がっていないか、電源が入っていない
- ・ターゲットもしくはソースの Drobo に不具合が発生
- ・搭載している HDD に不具合が発生

※「現在の Drobo DR を停止」ボタンを押すと同期を停止させることができます。手動での同期中にソースへの電源供給が遮断されるとデータの複製も中断されます。同期を再開するには、上記手順を繰り返す必要があります。

### 7) Drobo DR を停止する

Drobo DR を停止するときは、以下の手順に従ってください。

- 1. Drobo Dashboard を開き、ソースとして設定されている Drobo を選択してください。
- 2. 「Drobo DR」をクリックしてください。
- 3. 「現在の Drobo DR を停止」をクリックしてください。Drobo の同期が停止しま す。同期を再開する場合は「今すぐ Drobo DR を起動」をクリックしてください。

### 8) サマリーログを確認する

サマリーログは Drobo DR で同期をしている Drobo 間でのやりとりを記録したもので す。サマリーログを確認することで同期の開始、完了、失敗の状況を確認することがで きます。スケジュール設定をしている場合(※P.4 参照)は、次回の同期スケジュール の確認もできます。なお、サマリーログはソースとして設定されている Drobo からのみ 確認することができます。

サマリーログは同期を行った後に作成されます。バッファ(データを一時的に蓄えてお く記憶領域)が一杯になると、古い情報から消去され新しい情報が書き込まれます。サ マリーログの情報は、テキストファイルとして出力して保存することができます。

サマリーログを最新の内容に更新するには、以下の手順に従ってください。

- 1. Drobo Dashboard を開いて、ソースとして設定されている Drobo を選択してく ださい。
- 2. 「Drobo DR」をクリックしてください。以下のような画面が表示されます。

|                 | サマリーログの更新日時:N | fon Apr 24 13:42:05 2017 |           |
|-----------------|---------------|--------------------------|-----------|
| イベントタイプ         | 結果            | イベント時間                   | 追加情報      |
| 完了した DroboDR    | 成功しました        | 04/24/2017<br>12:00:13   |           |
| 次にスケジュールされた Dro |               | 04/24/2017<br>14:00:00   | バックアップ先 1 |
| 完了した DroboDR    | 成功しました        | 04/24/2017<br>12:00:13   |           |
| 起動済みの DroboDR   |               | 04/24/2017<br>12:00:13   | バックアップ先 1 |
|                 |               |                          |           |
|                 |               | マリーログの更新                 | ログの詳細の保存  |

3. 「サマリーログの更新」をクリックしてください。

### 同期のログを保存する

- 1. Drobo Dashboard を開いて、ソースとして設定されている Drobo を選択してくだ さい。
- 2. 必要に応じて、Administratorのユーザー名とパスワードでログインしてください。
- 3. 「Drobo DR」をクリックしてください。
- 4. 「ログの詳細の保存」のボタンをクリックしてください。「名前を付けて保存」のウ インドウが開きます。
- 5. 保存するファイル名を入力して保存ボタンをクリックし、お使いのコンピュータ内 に保存してください。
- 6. 保存したログを開くと、テキストファイル形式で表示されます。最新のやりとり内 容と前回の同期について記載されています。

### 9) ソース側の Drobo DR を無効にする

Drobo DR を無効にするには、ソースとターゲットの両方を無効にします。ソースを無効にすると、ソース側の Drobo の Drobo DR 機能も無効となります。

- 1. Drobo Dashboard を開き、ソースとして設定されている Drobo を選択してください。
- 2. 「Drobo DR」をクリックしてください。
- 3. Drobo DR のページが開きます。「Drobo DR のセットアップ」のボタンをクリック してください。
- 次ページの画面が表示されます。「無効です」をクリックしてください。確認メッセージが表示されます。

| DroboDR のセットアッ           | Ċ,                | droPo                        |
|--------------------------|-------------------|------------------------------|
| <ul><li>● 無効です</li></ul> | ○ ソースとして同期化       | O <sup>ターゲットとして同期</sup><br>化 |
|                          |                   |                              |
|                          |                   |                              |
|                          |                   |                              |
|                          | スワードは一致する必要があります) |                              |
| <br>_ IP 設定              |                   |                              |
|                          |                   |                              |
|                          |                   |                              |
|                          |                   |                              |
| 開始時間(ホストのローカ             |                   | 時間間隔(時間)                     |
|                          |                   |                              |
|                          | ок                | #17.757P                     |

- 5. 「はい」をクリックしてください。ウインドウ内の設定項目がグレーアウトして使用 できなくなります。
- 「OK」をクリックしてください。少し待機するようメッセージが表示されます。その 後 Drobo DR のページへ戻ります。

### 10) ターゲット側の Drobo DR を無効にする

ターゲットを無効にすると、他の Drobo と同じように NAS デバイスとして使うことが できるようになります。Drobo DR を無効にする前に設定していた Administrator のア カウント、ユーザーアカウント、共有許可設定、データ等が有効になります。

※Administrator アカウントを作成していない場合は

ターゲット側の Drobo DR を無効にする前に、Administrator アカウントを作成して 「今すぐ Drobo DR を起動」ボタンをクリックしてください。ターゲットを無効にし た後でも Drobo にログインすることが可能です。

- 1. Drobo Dashboard を開き、ソースとして設定されている Drobo を選択してください。
- 2. 「Drobo DR」をクリックしてください。
- 3. Drobo DR のページが開きます。「Drobo DR のセットアップ」のボタンをクリック してください。
- 4. 以下の画面が表示されます。「無効です」をクリックしてください。

| DroboDR のセットア            | ップ                 | droPo                        |
|--------------------------|--------------------|------------------------------|
| <ul><li>● 無効です</li></ul> | ○ ソースとして同期化        | O <sup>ターゲットとして同期</sup><br>化 |
|                          |                    |                              |
|                          |                    |                              |
|                          |                    |                              |
|                          | パスワードは一致する必要があります) |                              |
|                          |                    |                              |
|                          |                    |                              |
|                          | 使用されます)            |                              |
|                          |                    |                              |
|                          |                    | 時間間隔(時間)                     |
|                          |                    |                              |
|                          | ОК                 | <b>4</b> 77211               |

- 5. Administrator のアカウント、ユーザーアカウント、共有許可設定、データ等をソー スと一致させるためアップデートが実行されるというメッセージが表示されます。
- 「はい」をクリックしてください。ウインドウ内の設定項目がグレーアウトして使用 できなくなります。この Drobo 内のファイルは読み取り専用ではなくなり、 Administrator のアカウントとパスワードでログインすればアクセス可能になります。
- 7. 「OK」をクリックしてください。その後 Drobo DR の画面へ戻ります。